## Boise State - CS 401

## Heroku + MySQL

- First, open your apps listing and choose the app you want to install MySQL on.
- 2. In the Add-ons search field, enter ClearDB MySQL and select it. Choose the free plan (Ignite) and click provision:

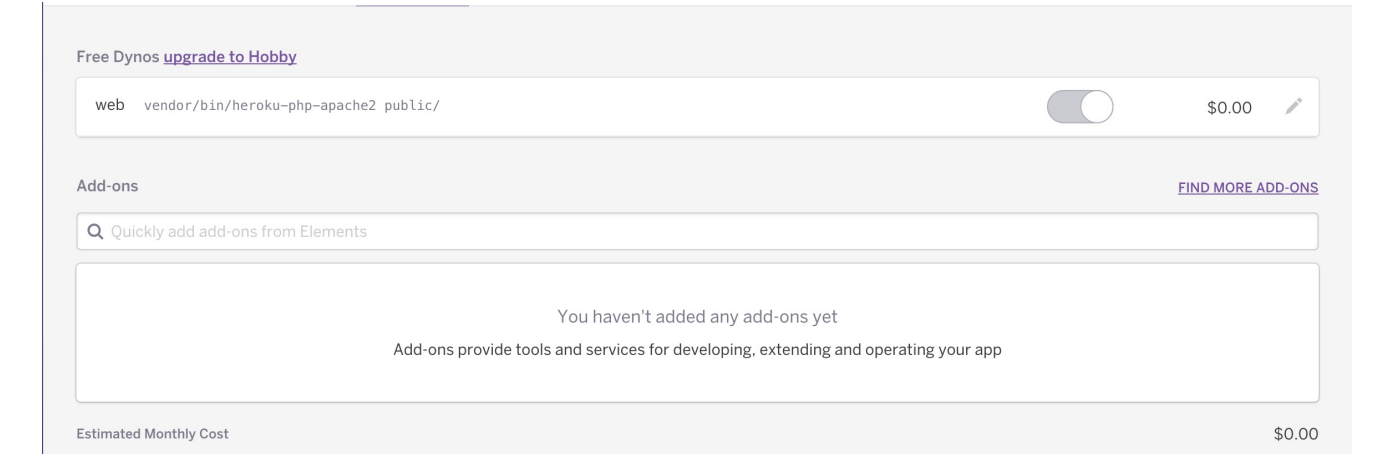

3. Click on the Settings tab:

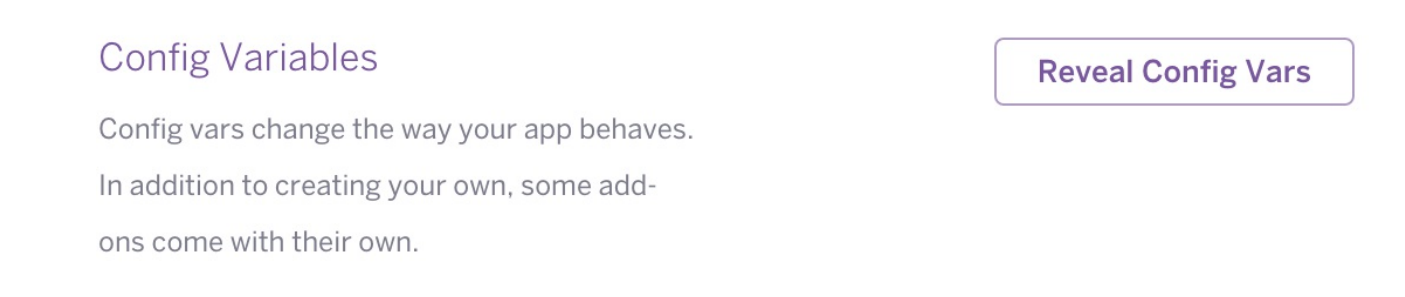

4. Click Reveal Config Vars and copy the CLEARDB\_DATABASE\_URL value. For this example we'll use mysql://be7813156b6434:b7cb13a4@us-cdbr-east-04.cleardb.com/heroku\_f3d6b64b4b5dc57?reconnect=true

- Everything after the @ symbol until the / is the DB\_HOST, uscdbr-east-04.cleardb.com
- Everything after / until ? is DB\_DATABASE , heroku\_f3d6b64b4b5dc57
- The string after the // until : is the DB\_USERNAME , be7813156b6434
- The string between : and @ is the DB\_PASSWORD , b7cb13a4
- 5. In Dao.php add the following:

```
<?php
class Dao {
    private $host = "us-cdbr-east-04.cleardb.com";
    private $db = "heroku_f3d6b64b4b5dc57";
    private $user = "be7813156b6434";
    private $pass = "b7cb13a4";
    public function getConnection () {
        return
            new PD0("mysql:host={$this->host};dbname={$this->db}
    }
    ....
}
```

6. To manage the tables, data and other settings in your ClearDB database, use a commonly known Graphical tools such as Oracle's MySQL Workbench, Sequel Pro for Mac OS X, or Navicat, or any of the bundled MySQL tools, such as the mysql and mysqldump command-line utilities. Whatever tool you choose, connect with your variables from step 4.

An example using mysql:

| <pre>~/cricketandbea(branch:master) » mysqluser="ber81315bbb434"password="b/cb134" heroku_f3dbbb4bb4b5dc57host="us-cdbr-east-04.cleardb.com" mysql: [Warning] Using a password on the command line interface can be insecure. Reading table information for completion of table and column names You can turn off this feature to get a quicker startup with -A</pre> |
|----------------------------------------------------------------------------------------------------|
| Welcome to the MySQL monitor. Commands end with ; or \g.<br>Your MySQL connection id is 400238479<br>Server version: 5.5.40-log MySQL Community Server (GPL)                                                                                                    |
| Copyright (c) 2000, 2016, Oracle and/or its affiliates. All rights reserved.                                                                                                    |
| Oracle is a registered trademark of Oracle Corporation and/or its<br>affiliates. Other names may be trademarks of their respective<br>owners.                                                                                                    |
| Type 'help;' or '\h' for help. Type '\c' to clear the current input statement.                                                                                                    |
|                                                                                                    |
| I Database I                                                                                                    |
| information_schema  <br>  heroku_f3d6b64b4b5dc57                                                                                                    |
| 2 rows in set (0.27 sec)                                                                                                    |
| mysql> use heroku_f3d6b64b4b5dc57;<br>Database changed<br>mysql> show tables;                                                                                                    |
| ++<br>  Tables_in_heroku_f3d6b64b4b5dc57                                                                                                    |
| i comment     I       i tem     I       i post     I       I post_comment     I       I post_comment     I       I user     I                                                                                                    |
| 5 rows in set (0.08 sec)                                                                                                    |
| mysql>                                                                                                    |